Toshiba Home AC Control application support.

Android : Version 5.0 or later.

iOS : 9.0 or later.

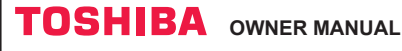

# Toshiba Home AC Control

Please visit the application store on your device to download and install Toshiba Home AC Control application.

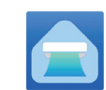

**Application** 

Keyword : Toshiba Home AC Control

# About Toshiba Home AC Control.

- 1. Toshiba Home AC Control can control AC operation by Smartphone or tablet (mobile device) via internet connection.
- 2. Everywhere control, control software run on Cloud system and mobile device can set and monitor AC operation via internet connection.
- 3. Everyone can control, 1 Wireless adapter maximum 5 user (use 1 email register).
- 4. Multi AC system control, 1 user can control 10 AC.
- 5. Group control.

5.1 Can create and control 3 groups of AC.

5.2 Can control max 10 AC per group.

Note :

- 1. Adapter can register only 1 email address, if register with new email, current email will be invalid.
- 2.1 e-mail address can use for register 5 devices for control same AC.

# Register process.

alphabet and number

Open an application and follow register for User registration.

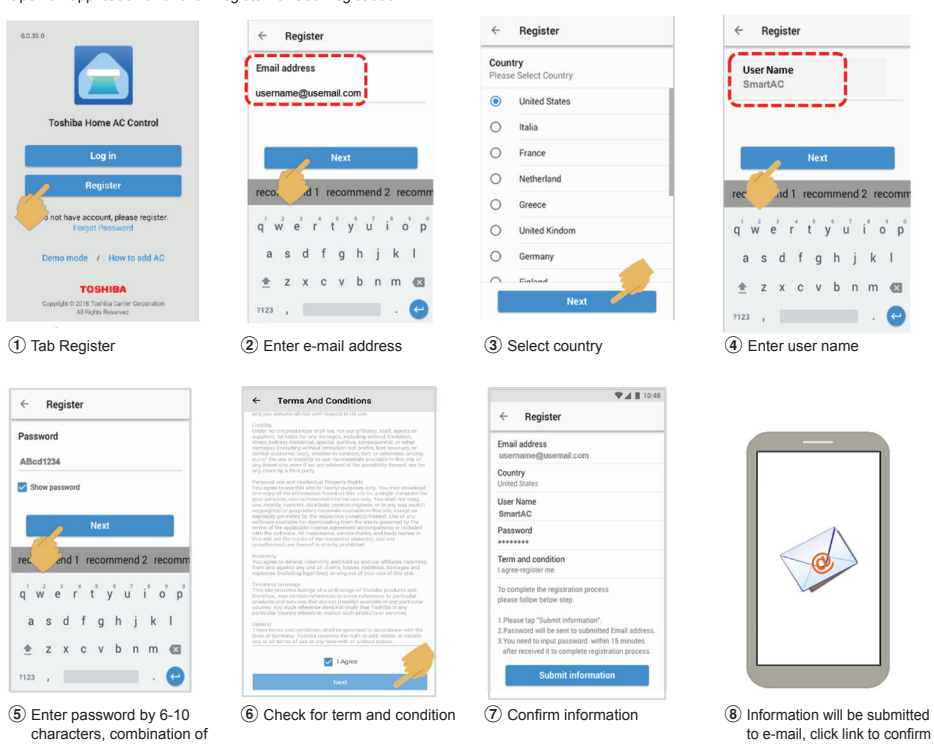

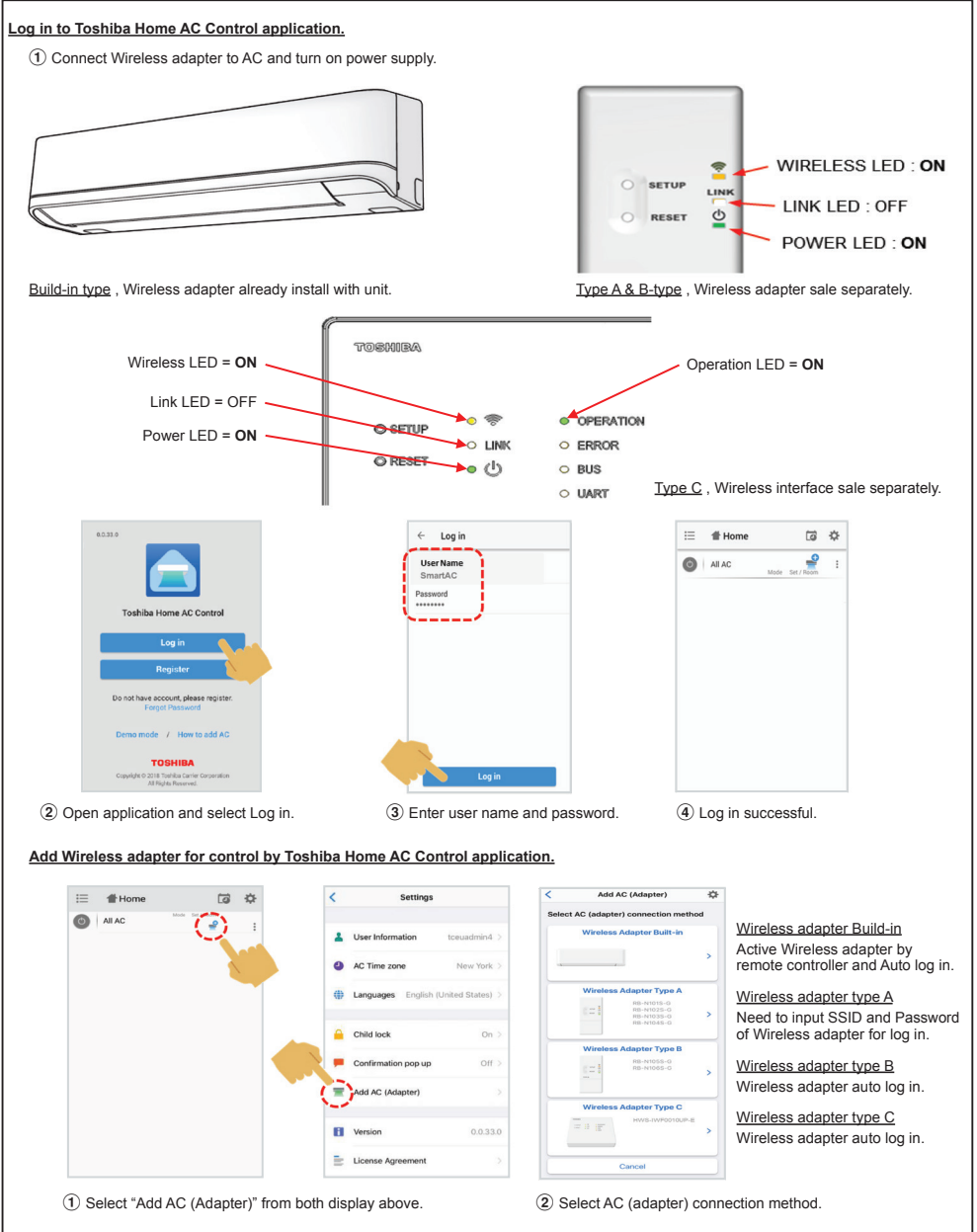

\*Note

- In case of Wi-Fi router change or Email for register change need to re-process for add Wireless adapter again (Build in type : Press MODE button at Remote controller 5S for active AP mode).
   (Option-type A,B,C : Press SETUP button 1 time for active AP mode).
- 2. In case of change Wireless adapter to use with other A/C need to factory reset and re-process for add Wireless adapter again

(Build in type : Press MODE button at Remote controller 5S and select "rb"). (Option-type A,B,C : Press and hold SETUP 5s)

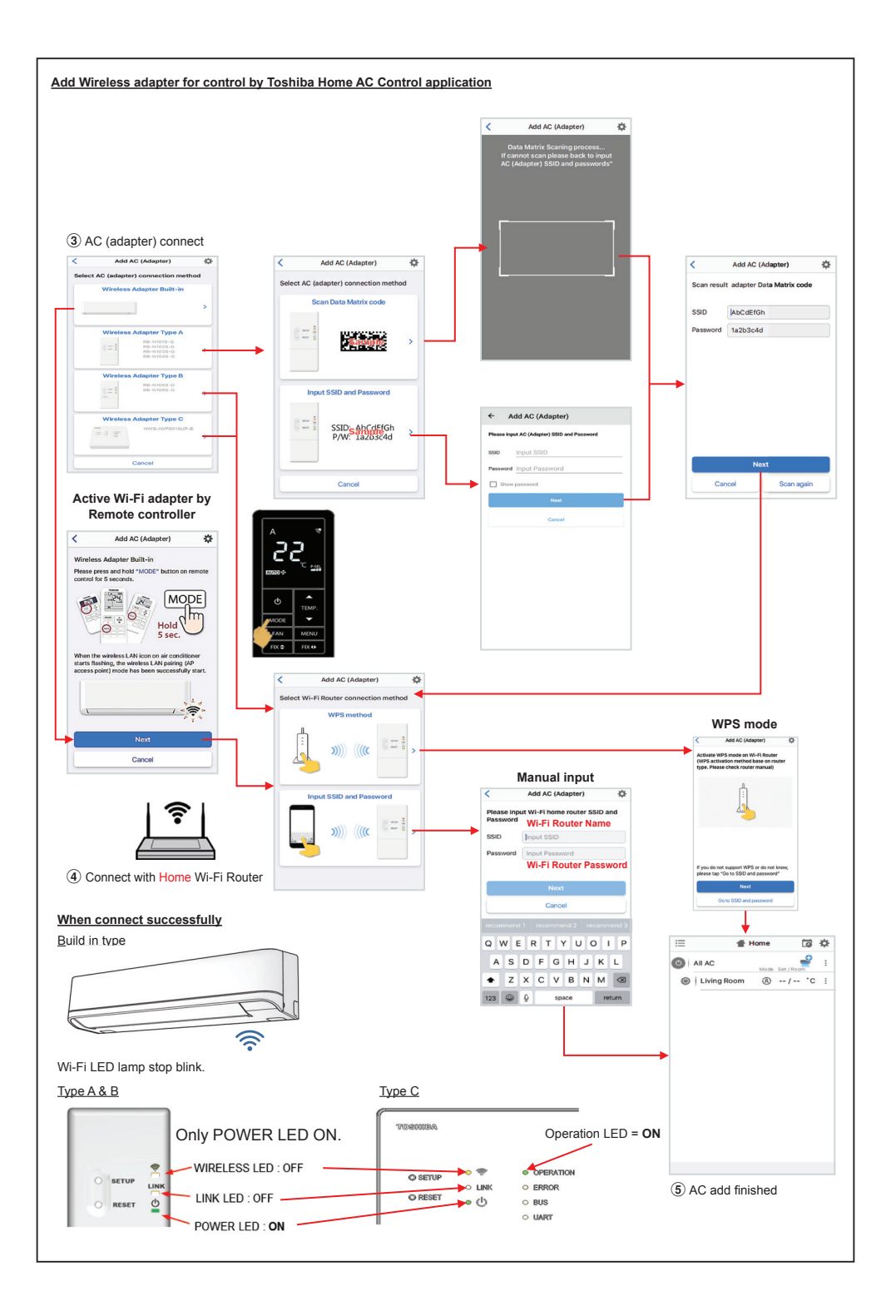

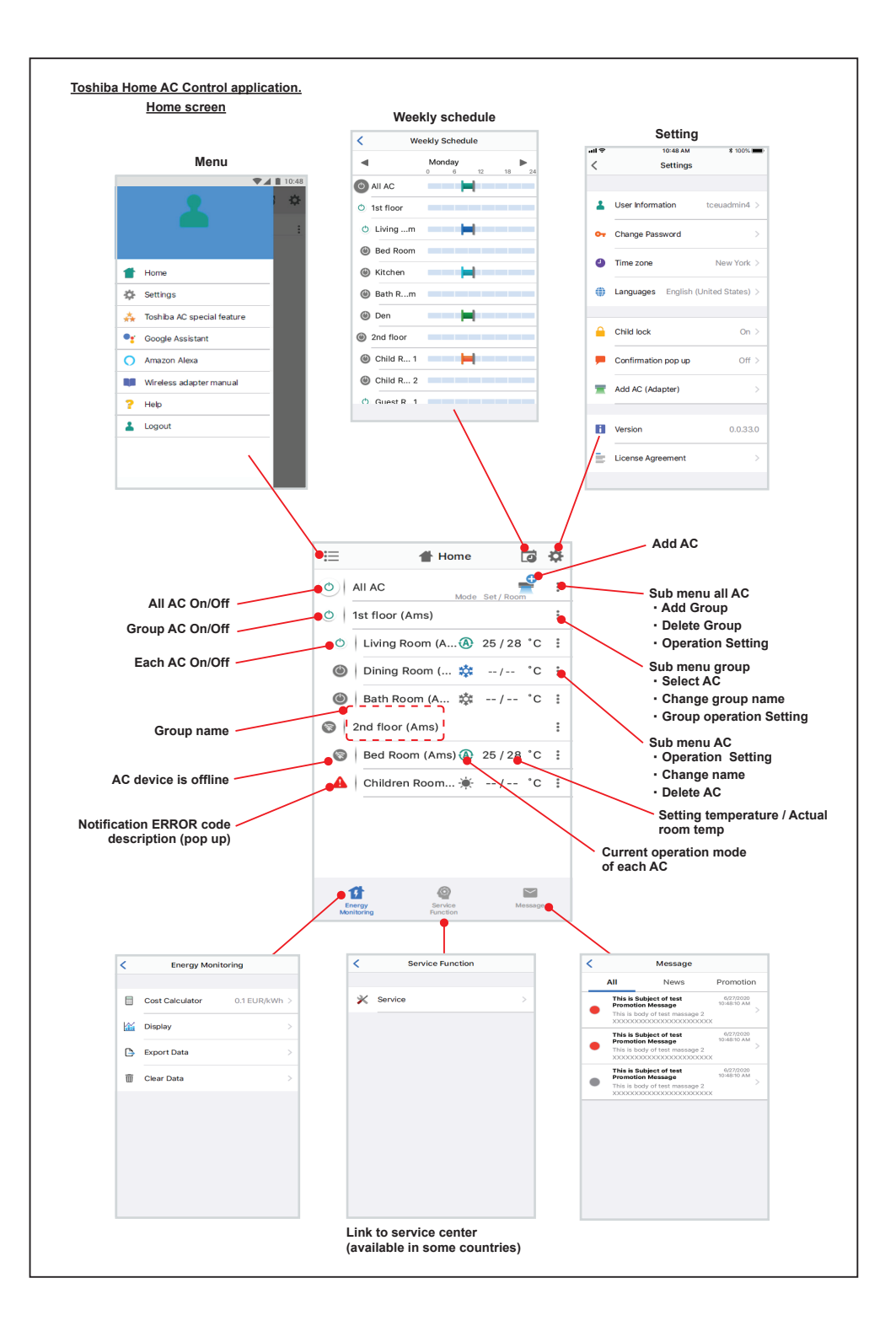

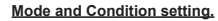

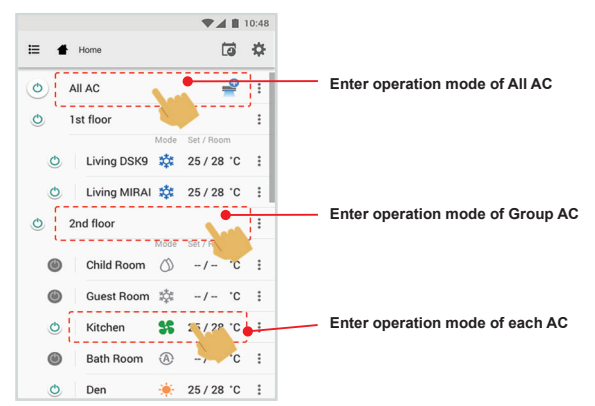

# Mode select for Toshiba Home AC Control application.

Provide for 5 operation modes

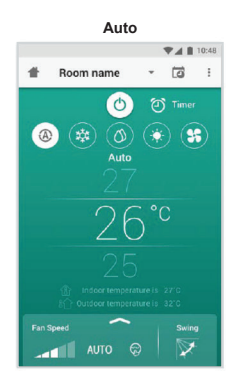

Heat

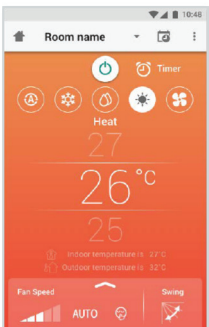

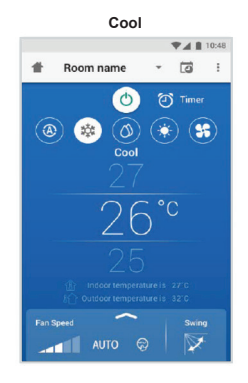

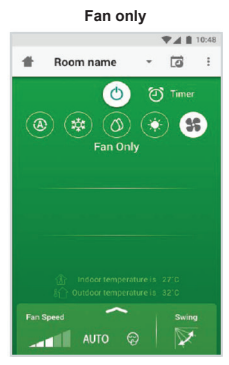

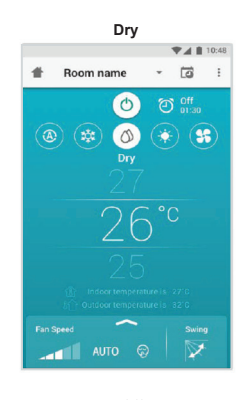

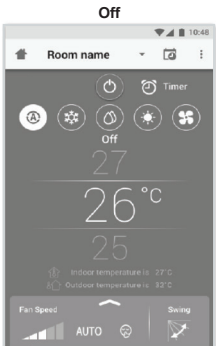

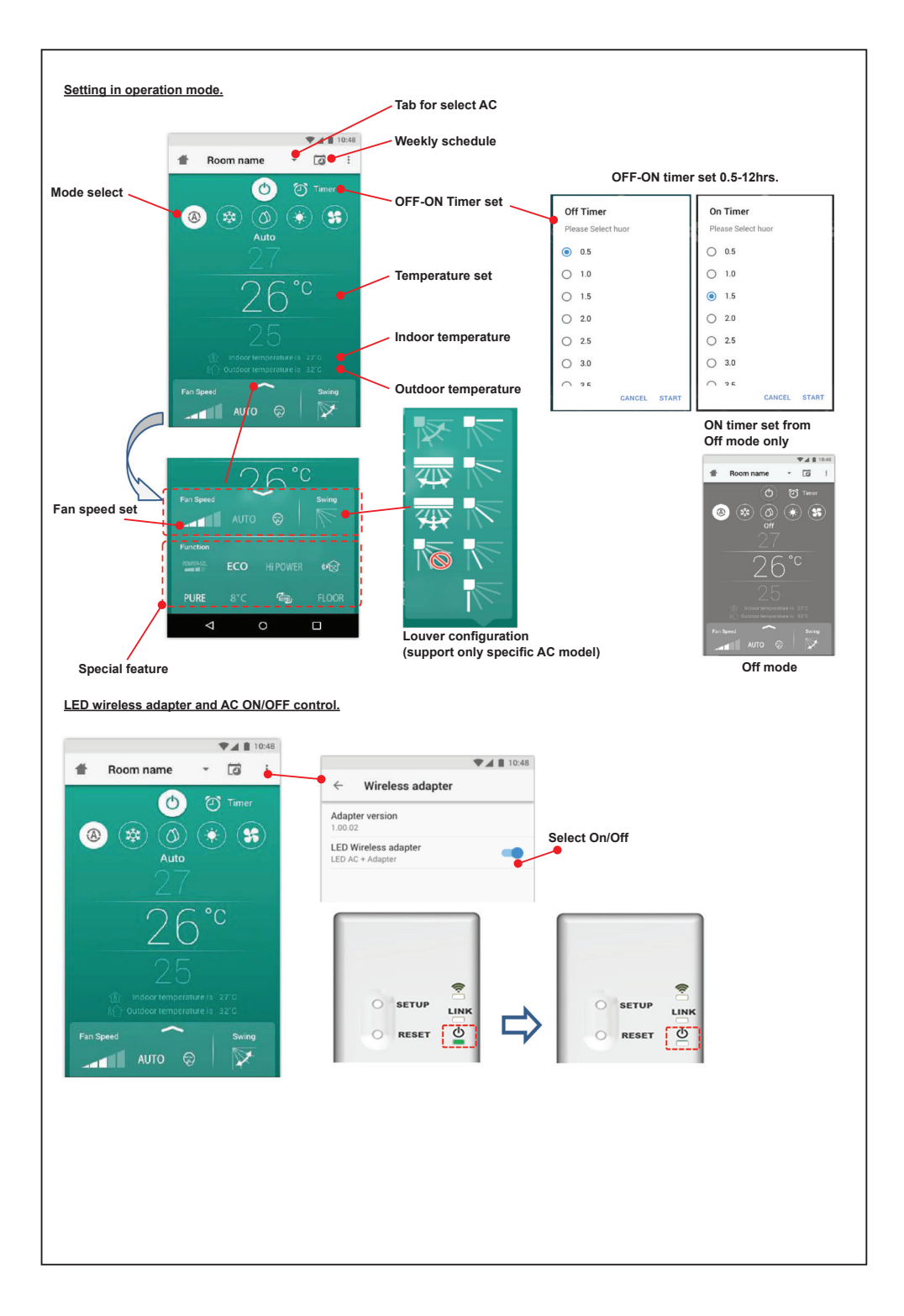

# Group operation.

Maximum 3 groups

1 Group maximum = 10 units.

# Add group

|        |                | ▼⊿ 🖬 10      | 0:48 |        |         |
|--------|----------------|--------------|------|--------|---------|
| ≔      | Select         |              | ¢•   | =      | Selec   |
| 0      | All AC         | e Set / Room | ÷    | 01     | All AC  |
| O      | 1st floor      |              | :    | 0      | 1st flo |
| O      | Living Room    | 25/28 °C     | :    | O      | Liv     |
| ٥      | Bed Room 🔅     | 25/28 °C     | :    | O      | Be      |
| O      | Kitchen 👫      | 25/28 °C     | :    | O      | Kit     |
| ۲      | Child Room     |              | :    | 0      | Child I |
| ۲      | Child Roo1 🐯   | -/- °C       | :    | ۲      | Ch      |
| ۲      | Child Roo2 (A) | -/- °C       | :    | ۲      | Ch      |
| 0      | Den 🔶          | 25/28 °C     | :    |        | Den     |
| O      | Bath Room      | -/- °C       | :    | 0      | Bath F  |
| A 44 A | (Adapter)      |              |      | Add AC | (Adap   |

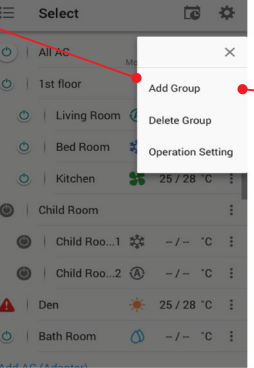

746

×

Room (25 / 28 °C) com (25 / 28 °C) n (25 / 28 °C) 25 / 28 °C

Change Name

Select

 Create a new group

 Enter group name

 Ist flood

 CANCEL

 OKtohen

 25/28 'C

 Kitchen

 25/28 'C

 Kitchen

 25/28 'C

 a s d f g h j k l

 z x c v b n m 

 z x c v b n m 

 2123 ,

### Add AC in group

|       |               | <b>* # #</b> | 10.46 |   |           |
|-------|---------------|--------------|-------|---|-----------|
| ≣     | Select        | Ē            | \$    | ≣ | Select    |
| ٢     | All AC Mode   | Set / Room   | :     | 0 | All AC    |
| ٢     | 1st floor     |              |       | 0 | 1st floor |
| ٩     | Living Room 🔕 | 25 / 28 °C   | ÷     | O | Livin     |
| O     | Bed Room 🔅    | 25 / 28 °C   |       | O | Bed F     |
| O     | Kitchen 😽     | 25 / 28 °C   | ÷     | Ð | Kitch     |
| ۲     | Child Room    |              | -     | ۲ | Child Ro  |
| ٢     | Child Roo1 🕸  | -/- °C       | :     | ۲ | Child     |
| ٢     | Child Roo2    | -/- °C       | ÷     | ۲ | Child     |
| ٢     | Den 🔶         | 25 / 28 °C   | :     |   | Den       |
| ٥     | Bath Room 💧   | -/- °C       | :     | 0 | Bath Ro   |
| Add A | C (Adapter)   |              |       |   |           |

1 1 10.10

|     |        |               | A Color |    |
|-----|--------|---------------|---------|----|
|     | S      | elect         | G       | \$ |
| 0   | Ch     | ild Room      |         | 1  |
| 0   | Ple    | ase Select AC |         | :  |
|     |        | LIVING NOOT   |         |    |
|     |        | Bed Room      |         |    |
|     |        | Kitchen       |         |    |
| (1) | $\leq$ | Child Room 1  |         | l  |
|     | • 🗹    | Child Room 2  |         |    |
|     |        | Den           |         |    |
|     |        | Bath Room     |         |    |
| 4   |        | CANCEL        | CONFIRM |    |
| 0   | -      | CANCEL        | CONFIRM | 1  |
|     |        |               |         |    |

# Delete AC in group

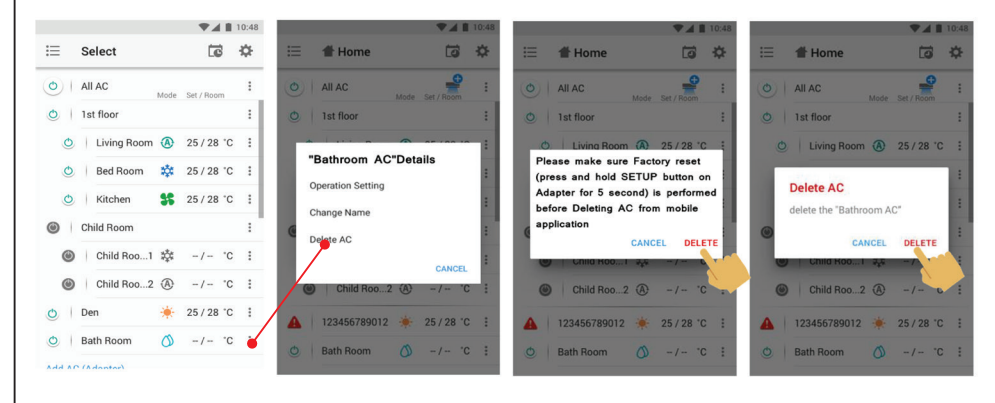

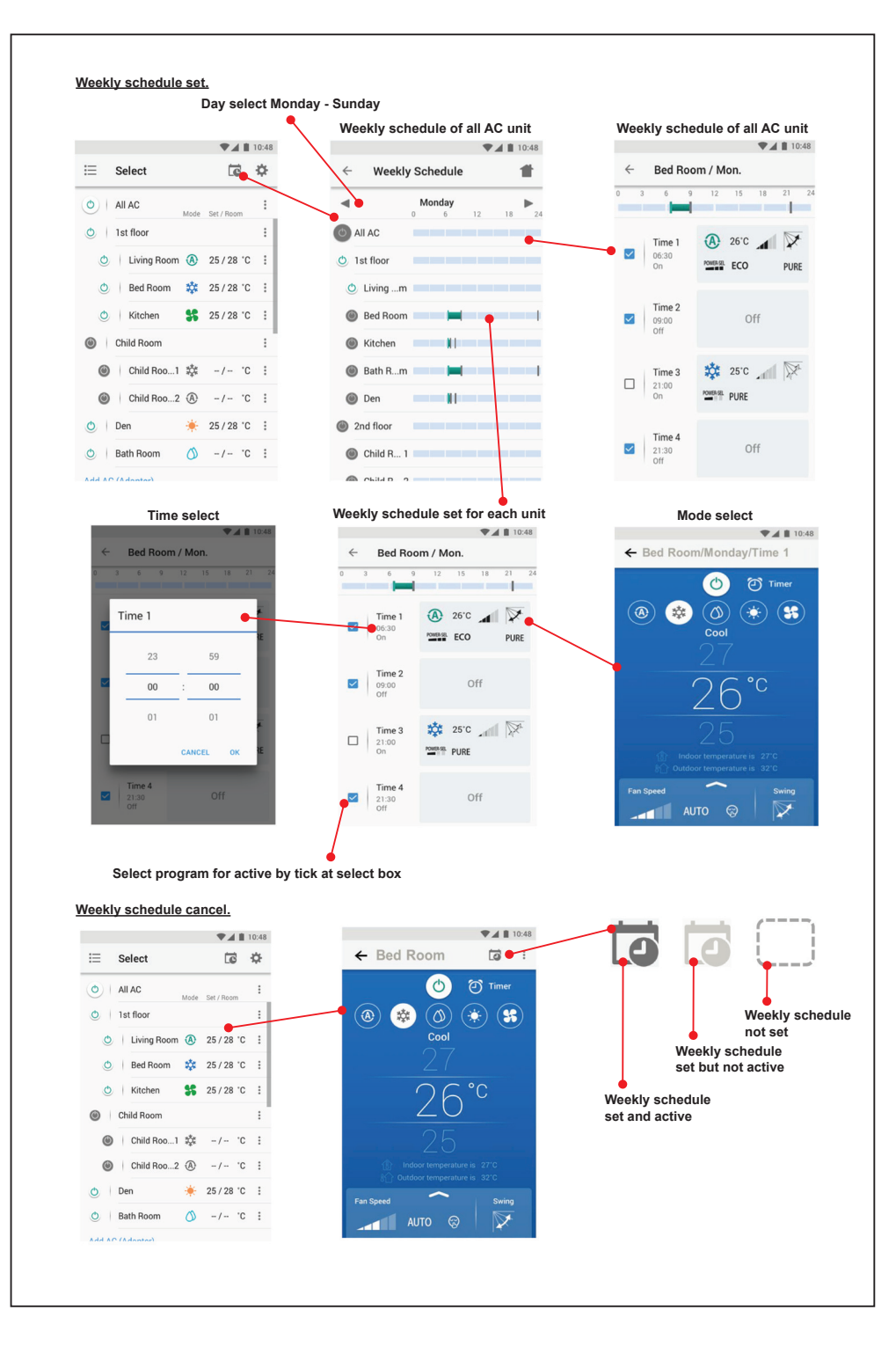

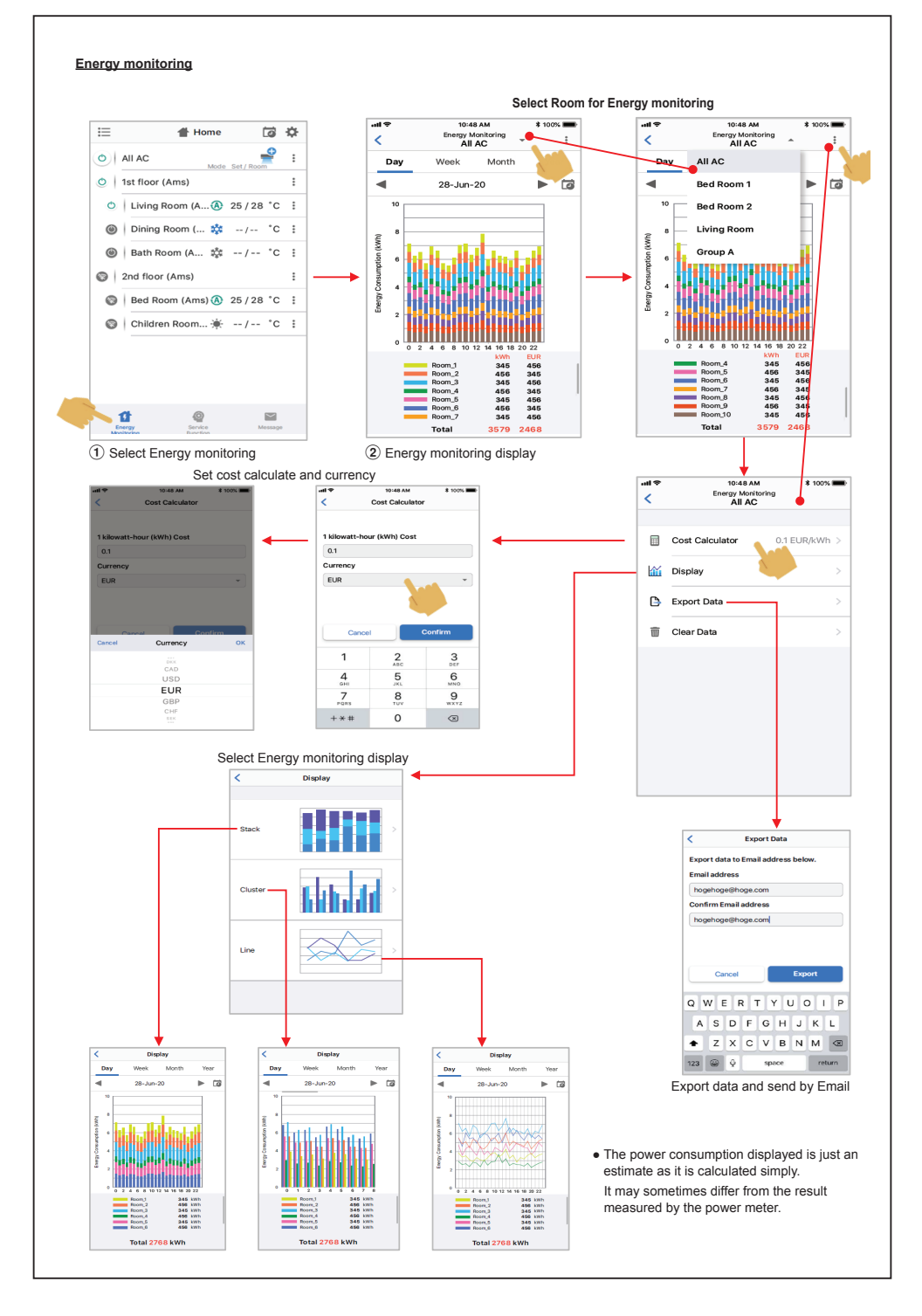

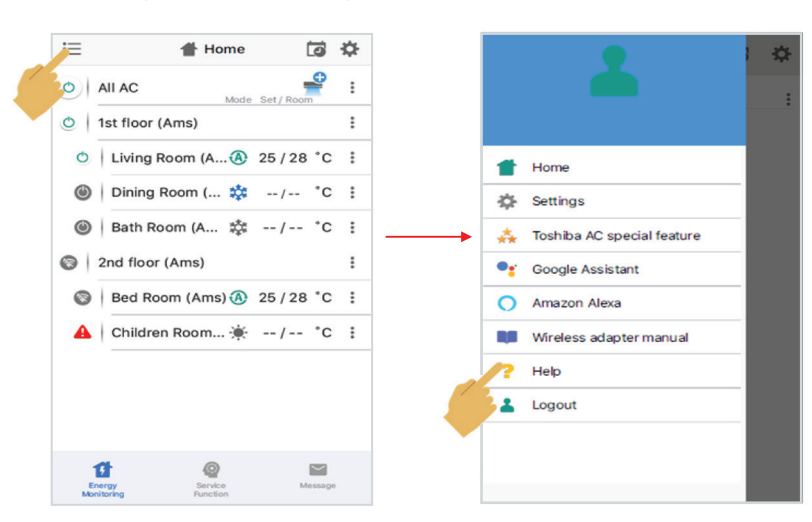

In case of have some problem can check from Help menu.

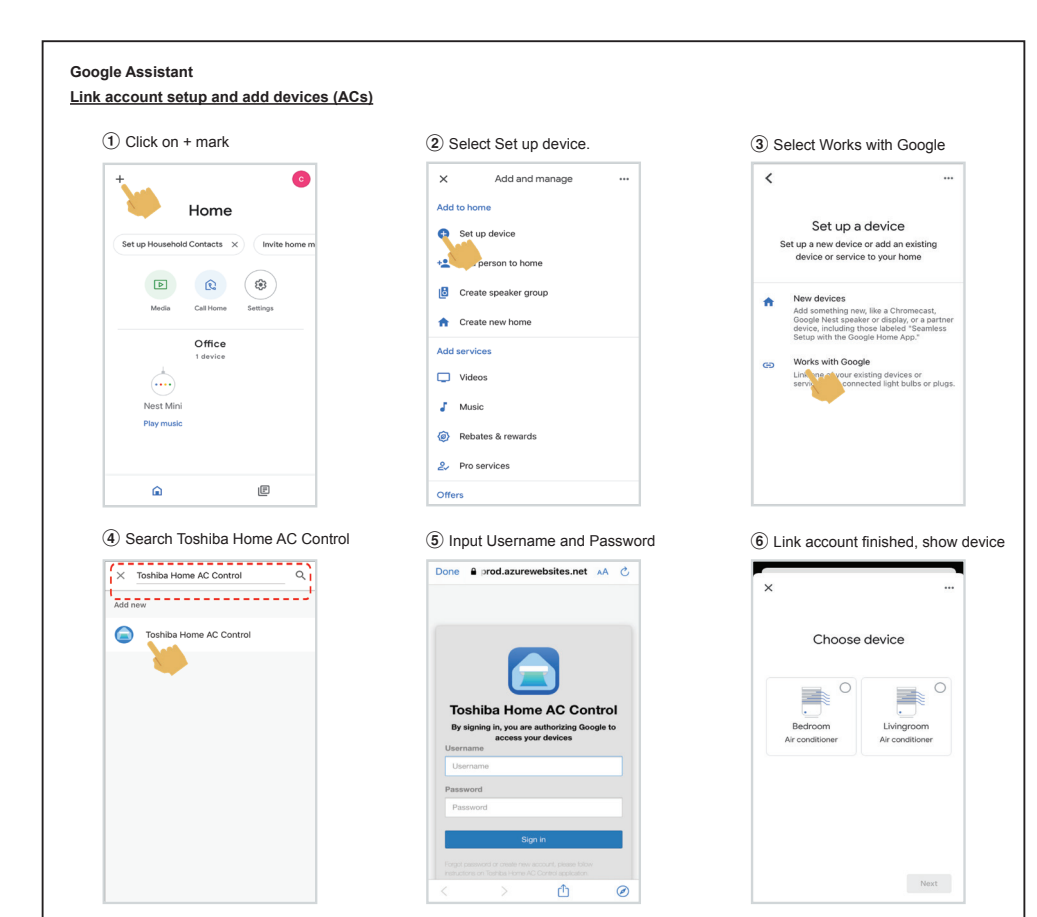

# Google Assistant command

| Command Catagoriza                    | English Language                                             |  |
|---------------------------------------|--------------------------------------------------------------|--|
| Command Categorize                    | Example command device name is [Bed room]                    |  |
| Power control                         | OK Google, turn on the [Bed room].                           |  |
| (ON/OFF)                              | OK Google, turn off the [Bed room].                          |  |
|                                       | OK Google, set the [Bed room] to Cool mode.                  |  |
|                                       | OK Google, set the [Bed room] to Heat mode.                  |  |
| Mode setting                          | OK Google, set the [Bed room] to Dry mode.                   |  |
|                                       | OK Google, set the [Bed room] to Auto mode.                  |  |
|                                       | OK Google, set the [Bed room] to Fan mode.                   |  |
|                                       | OK Google, set the [Bed room] temperature to 22 degrees.     |  |
| Temperature setting                   | OK Google, increase the [Bed room] temperature by 1 degrees. |  |
|                                       | OK Google, decrease the [Bed room] temperature by 2 degrees. |  |
|                                       | OK Google, set the [Bed room] fan speed to Auto.             |  |
|                                       | OK Google, set the [Bed room] fan speed to Low.              |  |
|                                       | OK Google, set the [Bed room] fan speed to Low plus.         |  |
| Ean speed setting                     | OK Google, set the [Bed room] fan speed to Medium.           |  |
| (Decomposed to use Explicit los more) | OK Google, set the [Bed room] fan speed to Medium plus.      |  |
| (Recommend to use English language)   | OK Google, set the [Bed room] fan speed to High.             |  |
|                                       | OK Google, set the [Bed room] fan speed to Quiet.            |  |
|                                       | OK Google, increase the [Bed room] fan speed.                |  |
|                                       | OK Google, decrease the [Bed room] fan speed.                |  |
| Status insuin:                        | OK Google, what is the [Bed room] set to ?                   |  |
| Status Inquiry                        | OK Google, what is the temperature in the [Bed room] ?       |  |

# Amazon Alexa

#### Link account setup and add devices (ACs)

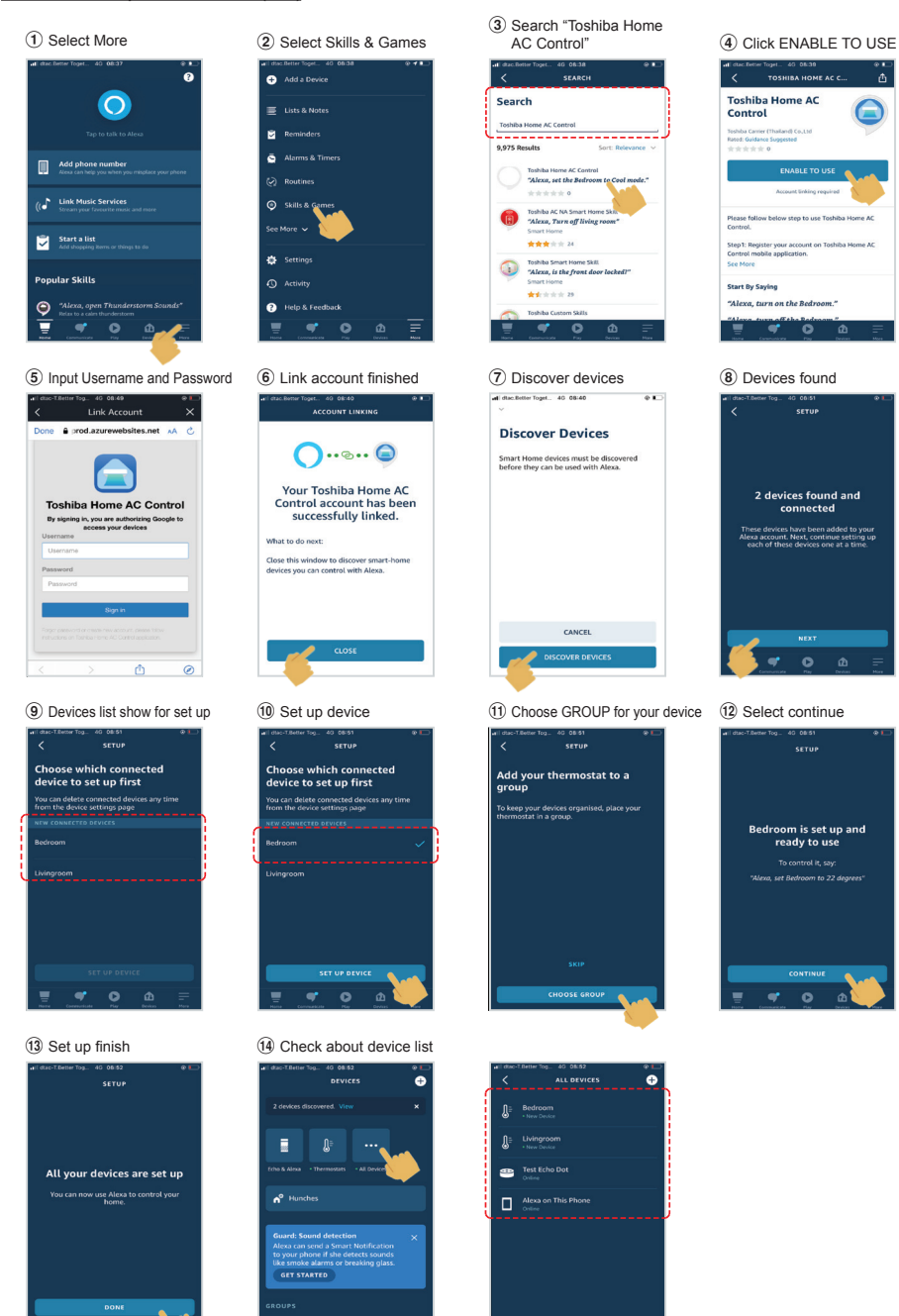

ŵ

æ

| Command Catagoriza                     | English Language                                                                        |                              |  |  |  |
|----------------------------------------|-----------------------------------------------------------------------------------------|------------------------------|--|--|--|
| Command Categorize                     | Example command device name is [Bed room]                                               | Note                         |  |  |  |
| Power control                          | Alexa, turn on the [Bed room].                                                          |                              |  |  |  |
| (ON/OFF)                               | Alexa, turn off the [Bed room].                                                         |                              |  |  |  |
|                                        | Cool mode : Alexa, set the [Bed room] to Cool mode.                                     |                              |  |  |  |
|                                        | Heat mode : Alexa, set the [Bed room] to Heat mode.                                     |                              |  |  |  |
| Mode potting                           | Dry mode : Not support                                                                  | Dry mode not support         |  |  |  |
| wode setting                           | Auto mode : Alexa, set the [Bed room] to Auto mode.                                     |                              |  |  |  |
|                                        | Fan only mode : Not support.                                                            | Fan only mode not<br>support |  |  |  |
|                                        | Alexa, set the [Bed room] temperature to 22 degrees.                                    | Need to set measuremen       |  |  |  |
| Temperature setting                    | Alexa, increase the [Bed room] temperature by 1 degrees.                                | unit to Celsius (°C) (Bot    |  |  |  |
|                                        | Alexa, decrease the [Bed room] temperature by 2 degrees.                                | smart speaker and UI)        |  |  |  |
|                                        | Alexa, set the [Bed room] fan speed to Low / set the [Bed room] fan speed to 1          |                              |  |  |  |
|                                        | Alexa, set the [Bed room] fan speed to Low plus / set the [Bed room] fan speed to 2     |                              |  |  |  |
|                                        | Alexa, set the [Bed room] fan speed to Medium / set the [Bed room] fan speed to 3       |                              |  |  |  |
| Fan speed setting                      | Alexa, set the [Bed room] fan speed to Medium plus / set the [Bed room] fan speed to 4  |                              |  |  |  |
| (Recommend to use<br>English language) | Alexa, set the [Bed room] fan speed to High / set the [Bed room] fan<br>speed to 5      |                              |  |  |  |
|                                        | Alexa, set the [Bed room] fan speed to 6                                                | speed 6 = speed Auto         |  |  |  |
|                                        | Alexa, set the [Bed room] fan speed to Quiet / Alexa, set the [Bed room] fan speed to 7 |                              |  |  |  |
|                                        | Alexa, increase the [Bed room] fan speed. <= No support this<br>command                 |                              |  |  |  |
|                                        | Alexa, decrease the [Bed room] fan speed. <= No support this command                    |                              |  |  |  |
| Status inquin:                         | Alexa, what is the [Bed room] set to ?                                                  |                              |  |  |  |
| Status inquiry                         | Alexa, what is the temperature in the [Bed room] ?                                      |                              |  |  |  |

# Note :

"The Wireless Adapter must be installed, maintained, repaired and removed by a qualified installer or qualified service person."

"Contact dealer and/or service center when equipment is malfunction."